## PBAT-Gate Battery Monitoring System Installation & Operation Manual

V3.3

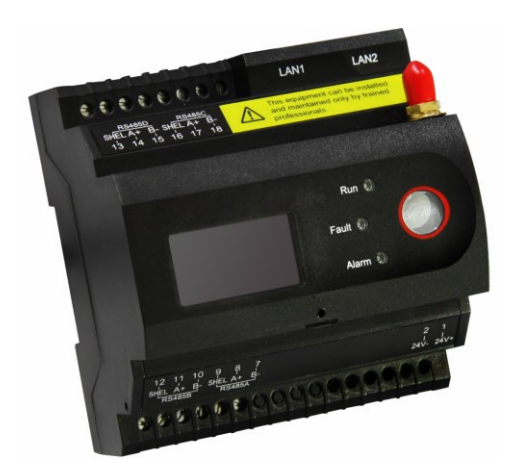

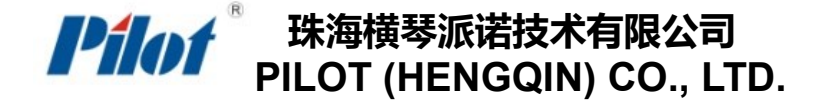

## Danger and warning!

This device can be installed only by professionals.

The manufacturer shall not be held responsible for any accident caused by the failure to comply with the instructions in this manual.

## A Risks of electric shocks, burning, or explosion

- This device can be installed and maintained only by qualified people.
- Before operating the device, isolate the voltage input and power supply and short-circuit the secondary windings of all current transformers.
- Use appropriate voltage tester to make sure the voltage has been cut-off.
- Put all mechanical parts, doors, or covers in their original positions before energizing the device
- Always supply the device with the correct working voltage during its operation.

Failure to take these preventive measures could cause damage to equipment or injuries to people.

| Chapter 1 Introduction                      |
|---------------------------------------------|
| 1.1 System Structure                        |
| 1.2 Applications                            |
| 1.3 Measurement4                            |
| Chapter 2 Installation and Wiring           |
| 2.1 Environment                             |
| 2.2. Installation and Usage                 |
| 2.3 Order Information1                      |
| 2.4 Power Supply12                          |
| Chapter 3Display and Operation instruction1 |
| 3.1 Summary                                 |
| 3.2 Key features1                           |
| 3.3 Data Query1                             |
| Chapter 4 Webpage Illustration16            |
| 4.1 Summary                                 |
| 4.2 Login                                   |
| 4.3 Real-time Data1                         |
| 4.4 History data                            |
| 4.5 Discharge Data20                        |
| 4.6 Reports                                 |
| 4.7 Fault Statistics                        |
| 4.8 Real-Time alarm                         |
| 4.9 Alarm History                           |

| 4.10 Setting                                        | 25 |
|-----------------------------------------------------|----|
| Chapter 5 SNMP Agent                                |    |
| 5.1 Summary                                         |    |
| 5.2 OID Define                                      |    |
| 5.3 Data Query                                      |    |
| Chapter 6 Data collection                           |    |
| 6.1 Summary                                         |    |
| 6.2 Collector function                              |    |
| Chapter 7 Data Forwarding Function                  |    |
| 7.1 Summary                                         |    |
| 7.2 Forwarding table configuration                  |    |
| 7.3 Data Forwarding Function                        |    |
| Chapter 8 Alarm System                              |    |
| 8.1 Summary                                         |    |
| 8.2 Alarm Analysis                                  |    |
| Chapter 9 Auxiliary Function                        |    |
| 9.1 Communication                                   |    |
| 9.2 Clock                                           |    |
| Chapter 10 SOC remaining capacity                   |    |
| 10.1 SOC Remaining capacity calculating Description |    |
| Chapter 11 Maintenance and Trouble shooting         | 51 |
| Chapter 12 Technical Specification                  |    |

## **Chapter 1 Introduction**

The battery monitoring system is used for the performance testing of various battery strings, comprehensive measurement to determine battery performance, and the failure of the battery will display and alarm, the battery can also be effectively activated maintenance, Can be real-time monitoring of the battery running status and its operating parameters, the battery pack self-diagnose and automatically make the appropriate maintenance, you can use the network to achieve remote, telemetry, control intelligent monitoring system. Real-time running status and health status of the battery strings, timely detection of the battery used in the process of the problems and to achieve automatic maintenance function. Keep the battery string in voltage balance while floating charge, so that each unit of the battery to maintain the best active state, improve the battery backup time and operating life, timely detection of backward battery and automatic on-line activation maintenance, this greatly reduces the manpower, material and other maintenance costs, improve the safety of battery use to reduce the accident rate, effective energy-saving emission reduction, for the use of units to create a good economic and social benefits.

#### **Product Features:**

(1) Real-time monitoring of the battery voltage, charge and discharge current, resistance, temperature, SOC, SOH

(2) Intelligent adjust parameters sampling frequency under the charging and discharging status, improve the accuracy of calculation

(3) Advanced measurement algorithms, without the need for large current discharge, will not damage the battery health

(4) Detect the battery's Commissioning/idle status, intelligent switching systems Run /Sleep, achieve low power consumption

(5) Ring network topology, Communication within the ring circuit occurs automatically forma double-stranded structure, to ensure the communication stability

1

( 6 ) Distributed deployment and Ethernet network management, can adapt to any environment seamlessly site

(7) Detailed historical data recording, sound alarm event management, provide battery maintenance, failure analysis, report generation from data support

(8) A variety of alarm linkage, So quickly found unexpected events

## 1.1 System Structure

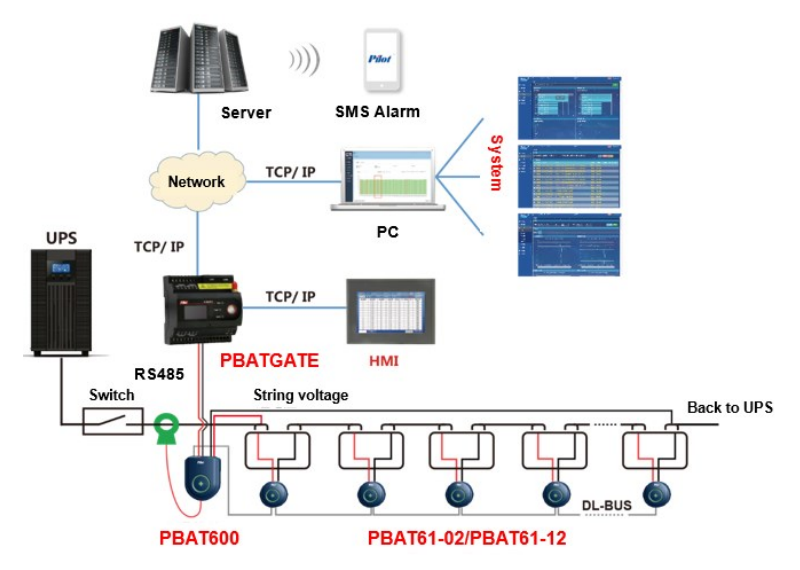

PBAT battery monitoring system consists of a gateway module, single acquisition module, battery pack collection module, Hall sensors, temperature and humidity sensors and datacenters, each module functions as following:

| Module Name                  | Illustration                                                                  |
|------------------------------|-------------------------------------------------------------------------------|
| Gateway                      | Realization battery data acquisition, control, alarm and event logging upload |
| Single acquisition<br>module | Measuring single cell voltage, temperature, resistance and alarm indication   |
| Pack collection<br>module    | Measuring the pack voltage and current parameters                             |
| Current sensor               | Current sensor                                                                |

## **1.2 Applications**

PBAT battery monitoring system:

- (1) Support to monitor single unit 2V or 12V battery
- (2) Support to monitor single group 1-120 units cell snesors.
- (3) Measurement Maxim group voltage 20-800V
- (4) Measurement current -1000A---+1000A
- (5) Flexible installation, scalability for high reliability requirements such as finance,

railways, telecommunications, electricity, mining and other occasions;

#### **1.3 Measurement**

Provide a full range of measurement functions, can fully meet the battery network monitoring requirements. PBAT measurement functions as following:

| Items                                    | Support or not                               | Note                                        |  |  |
|------------------------------------------|----------------------------------------------|---------------------------------------------|--|--|
| Single Cell Voltage                      | •                                            |                                             |  |  |
| Single Cell Temperature                  | •                                            |                                             |  |  |
| Single Cell Resistance                   | •                                            |                                             |  |  |
| Group average Single Cell<br>Voltage     | •                                            |                                             |  |  |
| Group average Single Cell<br>Temperature | •                                            |                                             |  |  |
| Group average Single Cell<br>Resistance  | •                                            |                                             |  |  |
| Group Voltage                            | •                                            |                                             |  |  |
| Serial Current                           | •                                            |                                             |  |  |
|                                          | Record                                       |                                             |  |  |
| Maximum<br>storage12monthshistory data   | Maximum<br>storage12months<br>history data   | Maximum<br>storage12monthshi<br>story data  |  |  |
| Maximum storage12monthsof alarms data    | Maximum<br>storage12months<br>of alarms data | Maximum<br>storage12monthsof<br>alarms data |  |  |
| Logging record                           | Logging record                               | Logging record                              |  |  |
| Resistance testrecord                    | Resistance<br>testrecord                     | Resistance<br>testrecord                    |  |  |

## **Chapter 2 Installation and Wiring**

## 2.1 Environment

- (1) Standard operating temperature : -10°C ~ +55°C
- (2) Operating temperature limit : -25°C ~ +55°C
- (3) Storage temperature : -40°C ~ +70°C
- (4) Working humidity: 5% ~ 95%RH, Non-condensing

### 2.2. Installation and Usage

PBAT battery monitoring system is divided into a gateway module, Cell Sensor module, String Sensor module.

## 2.2.1 Gateway module

Use rail installation, fixed on the rail.

The size of the installation must be strictly in accordance with the following figure, in order to ensure the correct installation of equipment.

#### Model : GateL4

#### (1) Dimension

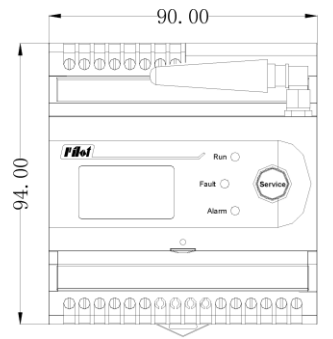

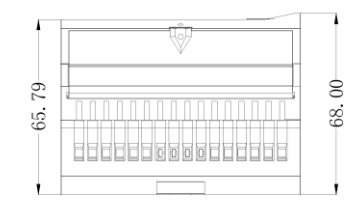

### (2) Installation

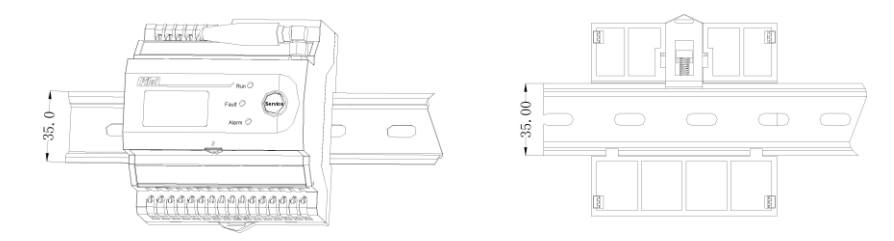

(3) The main terminal definitions (Gate L4 4CG):

| NO. | Symbol      | Definition                                  |
|-----|-------------|---------------------------------------------|
| 1   | 24V+        | 24V DC power supply positive terminal input |
| 2   | 24V-        | 24V DC power supply negative terminal input |
| 3   | Null        | Null                                        |
| 4   | Null        | Null                                        |
| 5   | Null        | Null                                        |
| 6   | Null        | Null                                        |
| 7   | RS485A B-   | RS485A-                                     |
| 8   | RS485A A+   | RS485A+                                     |
| 9   | RS485A SHEL | RS485A Shield                               |
| 10  | RS485B B-   | RS485B-                                     |

| 11 | RS485B A+   | RS485B+           |
|----|-------------|-------------------|
| 12 | RS485B SHEL | RS485B Shield     |
| 13 | RS485D SHEL | RS485D Shield     |
| 14 | RS485D A+   | RS485D+           |
| 15 | RS485D B-   | RS485D-           |
| 16 | RS485C SHEL | RS485C Shield     |
| 17 | RS485C A+   | RS485C+           |
| 18 | RS485C B-   | RS485C-           |
|    | LAN1        | Port 1 (10M/100M) |
|    | LAN2        | Port 2 (10M/100M) |
|    | TF(Cover)   | TF Card(Standard) |

The main terminal definitions ( Gate L4 2ZG ) :

| NO. | Symbol      | Definition                                  |
|-----|-------------|---------------------------------------------|
| 1   | 24V+        | 24V DC power supply positive terminal input |
| 2   | 24V-        | 24V DC power supply negative terminal input |
| 3   | Null        | Null                                        |
| 4   | Null        | Null                                        |
| 5   | RL11        | Relay output ( passive )                    |
| 6   | RL12        | Relay output(passive)                       |
| 7   | RS485A B-   | RS485A-                                     |
| 8   | RS485A A+   | RS485A+                                     |
| 9   | RS485A SHEL | RS485A communication line shield            |
| 10  | RS485B B-   | RS485B-                                     |
| 11  | RS485B A+   | RS485B+                                     |

| 12 | RS485B SHEL | RS485B communication line shield |
|----|-------------|----------------------------------|
| 13 | +11         | 4-20mA I1 input +                |
| 14 | СОМ         | 4-20mA I1(2) input +             |
| 15 | +12         | 4-20mA I2 input +                |
| 16 | S1          | Switch input 1                   |
| 17 | S2          | Switch input 2                   |
| 18 | S3          | Switch input 3                   |
| 19 | S4          | Switch input 4                   |
| 20 | Scom        | Common port of switch port       |
|    | LAN1        | Ethernet 1 (10M/100M)            |
|    | LAN2        | Ethernet 2 (10M/100M)            |

## 2.2.2 Cell Sensor module

(1) Dimension

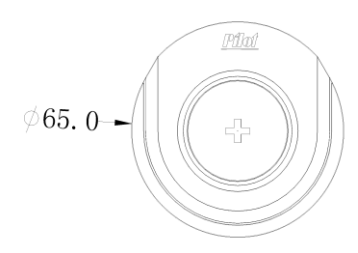

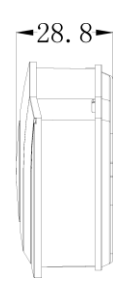

## (2) Installation

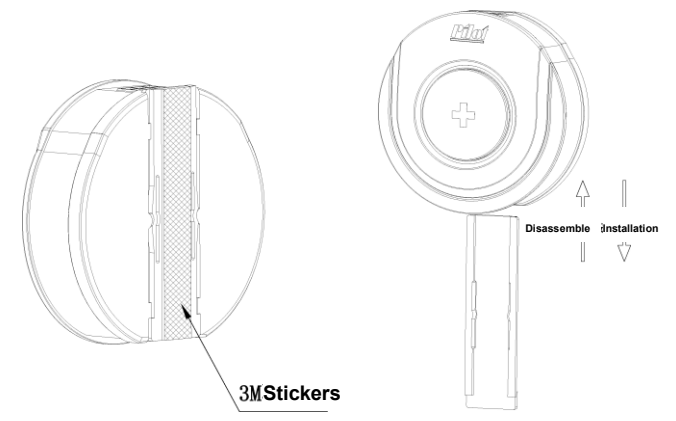

(3) The main terminal definitions:

| No. | Symbol   | Definition                |
|-----|----------|---------------------------|
| 1   | V- Bat   | DC Power supply input -   |
| 2   | V- Sense | Negative voltage terminal |
| 3   | PTC      | Temperature terminal      |
| 4   | PTC      | Temperature terminal      |
| 5   | V+ Sense | Positive voltage terminal |
| 6   | V+ Bat   | DC Power supply input +   |
| 7   | COM 1    | Series 1                  |
| 8   | COM 2    | Series 2                  |

(4) Indicate light illustration

| NO. | Symbol | Color  | Definition                                                                                                    |
|-----|--------|--------|----------------------------------------------------------------------------------------------------|
| 1   | RUN    | Green  | Device running indicator                                                                                          |
| 2   | ALARM  | Yellow | Alarm indicator(When the user-defined<br>event alarm occurs, the alarm is triggered<br>and the alarm light is on) |

## 2.2.3 String Sensor module

(1) Dimension

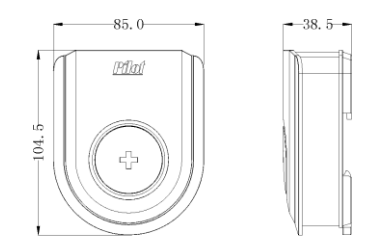

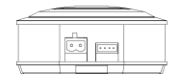

## (2) Installation

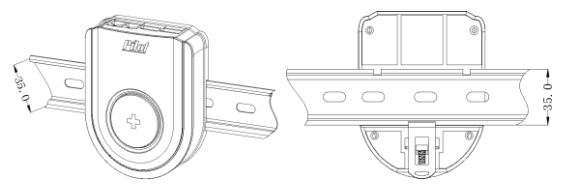

#### (3) Definition of main terminal

| No. | Symbol        | Definition                                  |
|-----|---------------|---------------------------------------------|
| 1   | +24V          | 24V DC power supply positive terminal input |
| 2   | -24V          | 24V DC power supply negative terminal input |
| 3   | Hall Terminal | Group Current Hall Sensor connect           |
| 4   | -             | Group voltage measure -                     |
| 5   | +             | Group voltage measure +                     |

| 6 | RS485+ | RS485+                           |
|---|--------|----------------------------------|
| 7 | RS485- | RS485-                           |
| 8 | COM1   | BM-BUS communication,RJ11 port   |
| 9 | COM2   | BM-BUS communication , RJ11 port |

#### (4) Definition of indicator

| Symbol           | Definition              |  |
|------------------|-------------------------|--|
| RUN L1 ( GREEN ) | Device running normally |  |
| ALARM2 ( RED )   | Alarming                |  |

## 2.3 Order Information

The complete model specifications and the meaning of each code are shown in the following table:

| Model : Gate                                                                    |                                                            |                                                |  |  |  |  |
|---------------------------------------------------------------------------------|------------------------------------------------------------|------------------------------------------------|--|--|--|--|
| Gateway Module (Support 1-4 group string battery, maxim 120 units cell sensors) |                                                            |                                                |  |  |  |  |
| 4CG                                                                             | 4*RS485                                                    | pick one of two,<br>4CG support up to 4 groups |  |  |  |  |
|                                                                                 | 2*RS485                                                    | of battery,<br>2ZG support up to 2 groups      |  |  |  |  |
| 270                                                                             | 4 *Passive switch input                                    | of battery,                                    |  |  |  |  |
| 220                                                                             | 2*Analog input (DC 4-20mA)                                 |                                                |  |  |  |  |
|                                                                                 | 1*Relay output                                             |                                                |  |  |  |  |
| Model: 60                                                                       | D                                                          |                                                |  |  |  |  |
| 600                                                                             | String Sensor (each group should be equipped with 1 piece) | Required                                       |  |  |  |  |
| Model: 61                                                                       |                                                            |                                                |  |  |  |  |
| Cell Sensor (one battery for one unit),-xx refers to different models           |                                                            |                                                |  |  |  |  |
| 61-02                                                                           | Support 2V battery unit acquisition                        | Pick one of two                                |  |  |  |  |
| 61-12                                                                           | Support 12V battery unit acquisition                       | Pick one of two                                |  |  |  |  |

## 2.4 Power Supply

| Module | Power Supply  | Note                          |
|--------|---------------|-------------------------------|
| Gate   | 18V-36V DC 5W | 24VDC power supply            |
| 600    | 12V-36V DC    | 24VDC power supply            |
| 61-02  | 2V DC         | 2V battery unit power supply  |
| 61-12  | 12V DC        | 12V battery unit power supply |

## **Chapter 3Display and Operation instruction**

## 3.1 Summary

within 30s, the display will OFF automatically, until the key operation will be displayed again.

## 3.2 Key features

Gate panel has only one button to control the screen switch, you can press the button to achieve the screen cycle display.

## 3.3 Data Query

Following is GATE display menu structure:

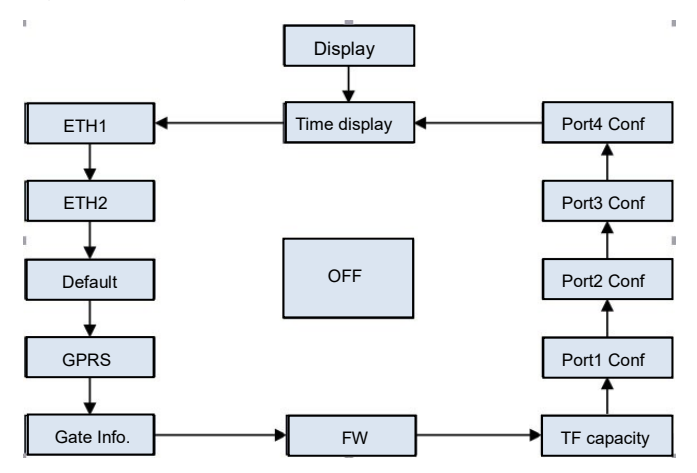

#### 3.3.1 Time Display Interface

Data Display :

Displays the current battery gateway

time

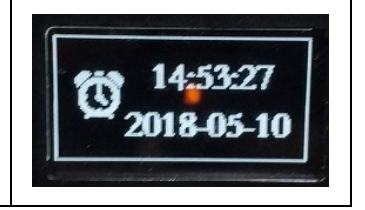

#### 3.3.2 Network port configuration

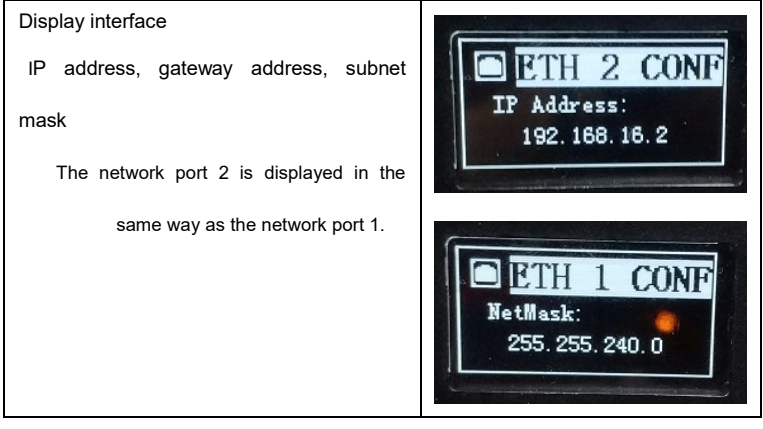

#### 3.3.3 Default gateway interface

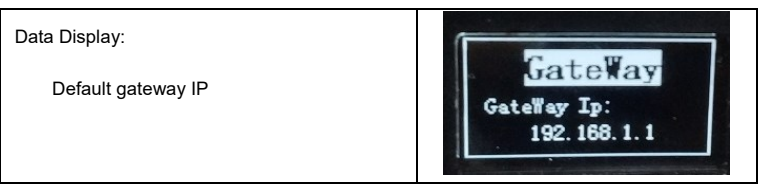

### 3.3.4 Gateway Information Display Interface

Data Display :

Gateway serial number

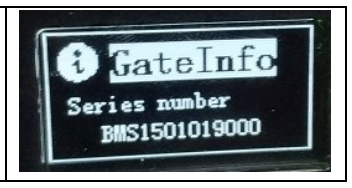

### 3.3.5 Gateway software Version Interface

Data Display :

Software version number

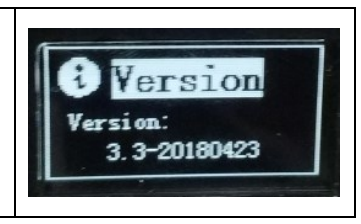

## 3.3.6 SIM Status Info

Data Display :

SIM Status

SIM signal

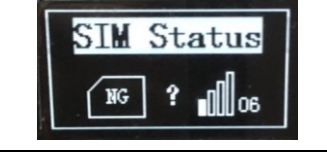

## 3.3.7 Serial port display interface

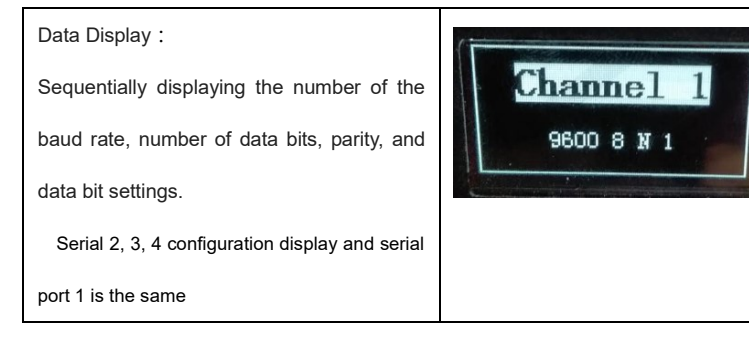

## **Chapter 4 Webpage Illustration**

## 4.1 Summary

Gate provides web configuration and data viewing for battery management and debugging. Web page can do basic operation parameter configuration, the battery current and historical data, log files from the gateway, engineering view, system firmware upgrade.

## 4.2 Login

Connect the gateway to a PC(if there is LAN wireless router, you can use your tablet or smart phone to log in), open the IE browser(supportsIE9 +,Firefox, chrome and other browsers),enter the gateway IP address on address bar

| Battery monito | oring system |
|----------------|--------------|
| Username       |              |
| Password       |              |
| English        |              |
| English        |              |
| Log            |              |

Factory default setting

| User Name: admin | Password: admin |
|------------------|-----------------|
|------------------|-----------------|

Notice: If you are modify the user name or password, and forgot the password, the following super Account can be used for support. (Distinguish between uppercase and lowercase)

Super Account : Super Admin Super Password : PilotGate6

## 4.3 Real-time Data

After a normal login, click on the left menu bar [Real-time Data] to show the battery management information page:

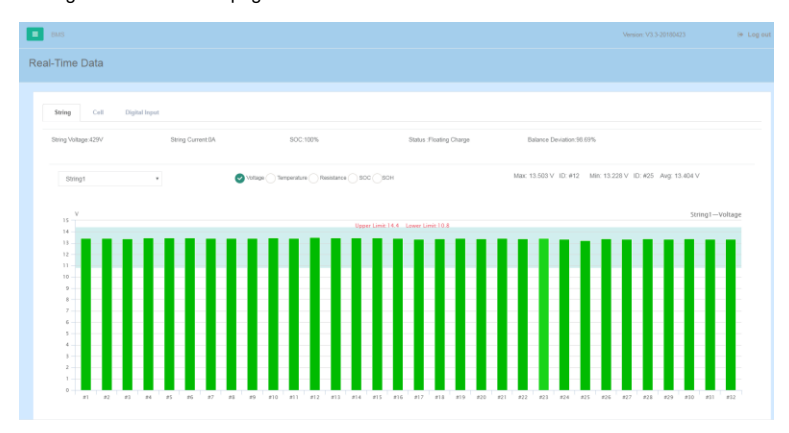

Real-time data page manage battery voltage, current, temperature, internal resistance, and battery collector connection status.

Click the switch TAB to switch group information, cell information and digital input information,

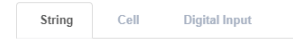

as shown in the figure below.

### Group info :

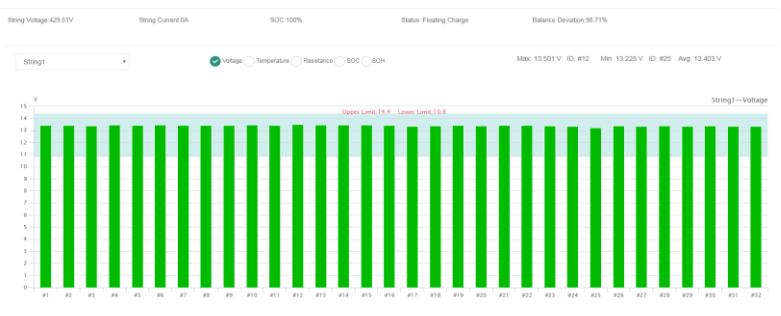

#### Cell info:

| Device | Voltage(V) | Temperature("C) | Resistance(mD) | SOC(%) | SOH(%) |
|--------|------------|-----------------|----------------|--------|--------|
| 1      | 13.415     | 253             | 5.633          | 100%   | 79%    |
| 2      | 13.44      | 25.3            | 6.372          | 100%   | 68%    |
| 3      | 13.39      | 25.2            | 6.368          | 100%   | 68%    |
| 4      | 13.462     | 25              | 5.581          | 100%   | 79%    |
| 5      | 13.439     | 25.4            | 6.112          | 100%   | 72%    |
| 6      | 13.457     | 25              | 6.244          | 100%   | 70%    |
| 7      | 13.434     | 24.8            | 6.568          | 100%   | 65%    |
| 8      | 13.432     | 24.6            | 6.272          | 100%   | 69%    |
| 9      | 13.424     | 24.5            | 6.035          | 100%   | 73%    |
| 10     | 13.446     | 24.1            | 5.996          | 100%   | 74%    |
| 11     | 13.432     | 24.2            | 5.826          | 100%   | 76%    |
| 12     | 13.503     | 24              | 5.758          | 100%   | 77%    |
| 13     | 13.472     | 23.8            | 6.111          | 100%   | 72%    |
| 14     | 13.479     | 23.8            | 7.224          | 100%   | 53%    |
| 15     | 13.457     | 24.2            | 6.036          | 100%   | 73%    |

Previous Next Page:13

#### Digital input info:

| Digital Input Type | ON-OFF Status |
|--------------------|---------------|
| DI1                | 1             |
| DI2                | 1             |
| DI3                | 1             |
| DI4                | 1             |

## 4.4 History data

Click the left menu bar"Historical data", display the battery history data page:

| String Cell              |              |              |                       |        |   |  |
|--------------------------|--------------|--------------|-----------------------|--------|---|--|
| String - String 1        | * Start Date | M 2018.05.05 | Fed Date # 2018.05.10 | Query. |   |  |
| String Voltage String Co | rent         |              |                       |        |   |  |
|                          |              | Str          | ing Data Trend        |        |   |  |
| V 442.5                  |              |              |                       |        |   |  |
| 440                      |              |              |                       |        |   |  |
|                          |              |              |                       | (7     |   |  |
| 437.5                    |              |              |                       |        |   |  |
| 435                      |              |              |                       |        |   |  |
| 432.5                    |              |              |                       |        |   |  |
|                          |              |              |                       |        |   |  |
| 430 ~~~~~                | ~~~~~~       | ~~~~~        | $\sim$                |        | h |  |
|                          |              |              |                       |        |   |  |

Click the switch TAB to switch group information, cell information.

String Cell

Query historical data base on time period and parameter type. (time period can't longer than 30 days, and the final date should late than the starting data), the rectangle will judge whether is normal or abnormal of the measure value. When it is abnormal, the testing point will have red point sign.

Query historical data base on time period and parameter type. (time period can't longer than 30 days, and the final date should late than the starting data), the rectangle will judge whether is normal or abnormal of the measure value. When it is abnormal, the testing point will have red point sign.

#### Note:

PBAT-Gate can Max. storage history alarm record for 2 years. For those record that longer than 5 years, the Gate will delete the oldest 1 months data.

Historical data will work after the Gate insert TF Card, in accordance with the maximum

load capacity calculation (240 monomer collector) of voltage, current, temperature, the internal resistance of the measuring point were recorded. Recommended TF card capacity is greater than or equal to 8G

### 4.5 Discharge Data

| BMS                  |           |                      |                     | Temperature (PC Humidity (%24) Version V3.3-20180423 (# Log or |
|----------------------|-----------|----------------------|---------------------|----------------------------------------------------------------|
| Discharge Data       |           |                      |                     |                                                                |
|                      |           |                      |                     |                                                                |
| Generate Record List |           |                      |                     |                                                                |
| String No.           | Record No | Discharge Start Time | Discharge End Time  | Graphic Reports                                                |
| 1                    | 8         | 2018-04-04 16:17:00  | 2018-04-11 14:10:56 | Lef. String Discharge Graph                                    |
| 1                    | 7         | 2018-04-03 14:25:00  | 2018-04-04 15:02:00 | Let String Discharge Graph Let Del Discharge Graph             |
| 1                    | 6         | 2018-03-28 10:56:20  |                     | Met String Discharge Graph Met Cell Discharge Graph            |
| 1                    | 6         | 2018-03-28 10:54:20  | 2018-03-28 10:55-20 | (ef String Discharge Graph) (ef Cell Discharge Graph           |
| 1                    | 4         | 2018-03-07 14:19:53  | 2010-03-08 09-02:52 | 년 String Discharge Graph 년 Cell Discharge Graph                |
| 1                    | 3         | 2018-03-07 14:06:28  |                     | Let: String Discharge Graph Let: Cell Discharge Graph          |
| 1                    | 2         | 2018-03-07 14:01:28  | 2018-03-07 14:03-28 | Lef. String Discharge Graph Lef. Cell Discharge Graph          |
| 1                    | 1         | 2018-01-25 14:12:13  | 2018-01-25 14:13:13 | 🖉 String Discharge Graph                                       |
|                      |           |                      |                     |                                                                |
|                      |           |                      |                     |                                                                |
|                      |           |                      |                     |                                                                |
| Provinus Next Day    | e-1/1     |                      |                     |                                                                |

Click the menu in the left side "Discharge Data", display battery discharge data page:

Display different time period discharge record list.

Query discharge historical data of string monitor in a time period (including string voltage,

string current).

Query discharge historical data of cell monitor in a time period (including voltage,

temperature, internal resistance). The default curve shows less than 3cells data curve. The

curve for more than 3cellsis hidden, click on the line can be displayed.

#### Note:

PBAT-Gate can Max. storage history alarm record for 2 years. For those record that longer than 2 years, the Gate will delete the oldest 1 months data.

Historical data will work after the Gate insert TF Card, in accordance with the maximum

load capacity calculation (240 monomer collector) of voltage, current, temperature, the internal resistance of the measuring point were recorded. Recommended TF card capacity is greater than or equal to 8G

### 4.6 Reports

Click the menu in the left side "Reports", display report page, including string battery data reports and cell battery reports.

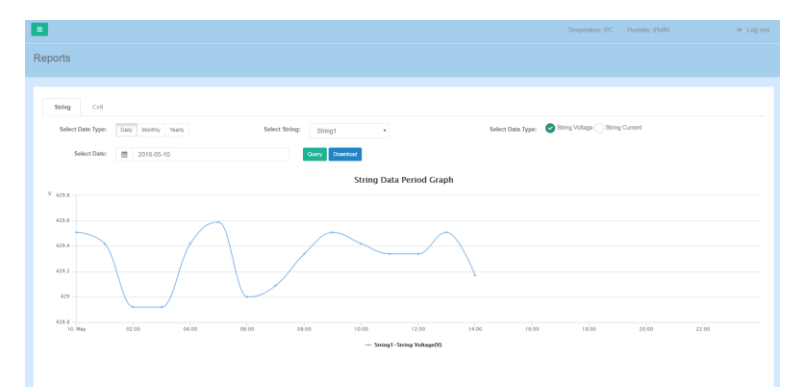

User can select day, month, year as date type. When select "day", can display any one of the day's detail data. When select "Month", can display each day's average data of one month. When select "vear", can display each month's average data of one year.

Can select multi string sensor for query data.

Can select any one of the measure point (string voltage, string current, SoC).

When select "day", then customer can select any one of the day. When select "month", then customer can select 12 months of the year. When select "year", then can only select year time.

## 4.7 Fault Statistics

| as                                                 | Temperature: 0°C    | Humidity 0%/RH Version V3.3.20180423 🕅 Re Log out |
|----------------------------------------------------|---------------------|---------------------------------------------------|
| Fault Statistics                                   |                     |                                                   |
|                                                    |                     |                                                   |
| Fault Statistics                                   |                     |                                                   |
| Select Date Type: Yearly Monthly Select Date: 2018 | Query Download      |                                                   |
|                                                    |                     |                                                   |
|                                                    |                     |                                                   |
| Fault Court                                        | Battery Fault Count | Tetal                                             |
|                                                    |                     |                                                   |
| 16                                                 |                     | 192                                               |
|                                                    |                     |                                                   |
| 64                                                 |                     | 128                                               |
| Fault Count: 32                                    |                     | 64                                                |
|                                                    |                     |                                                   |
| 01 02 05 04 05                                     | 66 67 68 09         | 10 11 12 Tetal                                    |
|                                                    | Fault Count Total   |                                                   |

Click the menu in the left side "Fault statistics", display fault statistics page

When select "year", it can display each months alarm statistics quantity. When select "month", it can display each day of the month's alarm statistics quantity. When select "month", can select 12 months of the year. When select "year", can only select year time.

Click "Query" then it will display the period of the present alarm quantity. When click "Download" then it will download the present data as excel format files.

### 4.8 Real-Time alarm

Click the menu in the left side "Real-Time alarm", display detail information for the present alarm battery (the alarm which is not deal with).

The first page shows the battery warning message now;

| • ms               |                      |                     |                     | Version: V2         | 1.3-20180423 (# Log out |
|--------------------|----------------------|---------------------|---------------------|---------------------|-------------------------|
| Real-Time Alarm    |                      |                     |                     |                     |                         |
|                    |                      |                     |                     |                     |                         |
| String1 - P1 Cell  | String1 - #2 Cell    | String1 - #3 Cell   | String1 - #4 Cell   | String1-#5 Cell     | String1 - #6 Cell       |
| His Upper Land     | Res Upper Last       | Res Upper Lant      | Res Upper Lant      | Res Upper Land      | Res Upper Linst         |
| String1 - #7 Cell  | String1 - #8 Cell    | String1 - #9 Cell   | String 1 - #10 Cell | String1 - #11 Cell  | String 1 - 812 Cell     |
| Hes Upper Linel    | Res Upper Land       | Res Upper Land      | Res Upper Lant      | Rim Upper Limit     | Rim Upper Limit         |
| String1 - #13 Cell | String 1 - \$14 Cell | String 1 - #15 Cell | String 1 - #16 Cell | String 1 - #17 Cell | String 1 - #18 Cell     |
| Relition (int      | Res Upper Link       | Res Upper Last      | Res Upper Link      | Rim Upper Limit     | Res Upper Linit         |
| String1 - #19 Cell | String 1 - #22 Cell  | String 1 - #23 Cell | String 1 - #24 Cell | String 1 - #25 Cell | String 1 - #25 Cell     |
| Res Upper Linit    | Res Upper Linit      | Res Upper Linit     | Res Upper Lint      | Res Upper Linit     | Res Upper Linit         |

The second page shows the recent 200 untreated alarm information.

| E ous                |                                    | Temperature: PC Hursdity: 0%RH Version: V3.3-20103423 🕅 Hog out             |
|----------------------|------------------------------------|-----------------------------------------------------------------------------|
| Real-Time Alarm      |                                    |                                                                             |
|                      |                                    |                                                                             |
| = <u>-</u>           |                                    |                                                                             |
| Time                 | Type                               | Details                                                                     |
| Q2018-06-10 13:45:41 | String Voltage                     | Trigger: 1214.52, Threshold #60.8(String 2 over upper limit triggered)      |
| Q2018-05-10 13:45:40 | Resistance deviation from baseline | Trigger:5.613, Threshold:5(String1#1 Battery over upper limit triggered)    |
| Q2018-05-10 13:45:40 | Resistance deviation from baseline | Trigger:6.354,Threshold:5(String W2 Battery over upper limit triggered)     |
| Q2018-05-10 13:45:40 | Resistance deviation from baseline | Trigger:6:348, Threshold:5(String 143 Battery over upper limit triggered)   |
| Q2018-05-10 13:45:40 | Resistance deviation from baseline | Trigger:5.864,Threshold:5(String W4 Battery over upper limit triggered)     |
| Q2018-06-10 13:46:40 | Resistance deviation from baseline | Trigger: 5.099, Threshold: 5(String 146 Battery over upper limit triggered) |
| Q2018-05-10 13:45:40 | Resistance deviation from baseline | Trigger:6.233, Threshold:5(String W6 Battery over upper limit triggered)    |
| Q2018-05-10 13:45:40 | Resistance deviation from baseline | Trigger 6.564, Threshold 5(Diring W7 Battery over upper limit triggered)    |
| Q2018-05-10 13:45:40 | Resistance deviation from baseline | Trigger 6 264, Threshold 5(String 140 Battery over upper limit triggered)   |
| ©2018-05-10 13:45:40 | Resistance deviation from baseline | Trigger 6.034, Threshold 5(Biting 199 Battery over upper limit triggered)   |
| Q2018-05-10 13:45:40 | Resistance deviation from baseline | Trigger 5.987, Threshold: 5(Biring 1#10 Battery over upper limit triggered) |
| ©2018-05-10 13:45:40 | Resistance deviation from baseline | Trigger 5.822, Threshold 5(Bring W11 Battery over upper limit triggered)    |
| Q2018-05-10 13:45:40 | Resistance deviation from baseline | Trigger 5.755, Threshold: 5(Biring 1#12 Buttery over upper limit triggered) |
| ©2018-05-10 13:45:40 | Resistance deviation from baseline | Trigger 5.114 Threshold 5(Bring1#13 Battery over upper limit triggered)     |
| Q2018-05-10 13:45:40 | Resistance deviation from baseline | Trigger 7 224, Threshold: 5(Bring1#14 Battery over upper limit triggered)   |
| Q2018-05-10 13:45:40 | Resistance deviation from baseline | Trigger 6 030, Threshold 5(Bring1#16 Battery over upper limit triggered)    |
| ©2018-05-10 13:45:40 | Resistance deviation from baseline | Trigger 5 492, Threshold: 5(Bring1#16 Battery over upper limit triggered)   |
| Q2018-05-10 13:45:40 | Resistance deviation from baseline | Trigger 6-837, Thrushold: 5(Biting 1#17 Battery over upper limit triggered) |

When the gateway is restarted or reconfigured, the real-time alarm display will be reset.

## 4.9 Alarm History

Click the menu in the left side "Alarm History", display historical alarm records.

|                          |               |                             |                                                   | Temperature: 0°C Humidity: 0%/RH | Version: V3.3-20100423 🕅 🛛 🕬 L |
|--------------------------|---------------|-----------------------------|---------------------------------------------------|----------------------------------|--------------------------------|
| torical Alarm            |               |                             |                                                   |                                  |                                |
|                          |               |                             |                                                   |                                  |                                |
| AlarmMossage SMS Records |               |                             |                                                   |                                  |                                |
| String: String1 *        | #1            | v Start Date: 🗰 🗄           | 018-05-05 Em                                      | 1Date: 10 2018-05-10             | Query Dowritized               |
|                          |               |                             |                                                   |                                  |                                |
| Time                     | StringEattery | c Type                      | 0 Details                                         |                                  | 0 Value 0                      |
| @2018-05-07 10:30:53     | 1             | Cell Voltage                | Trigger:13.411,Threshold:2.4(Cell #1 over         | upper limit triggered)           | 13.411                         |
| @2018-05-07 10.33.04     | 1             | Cell Voltage                | Trigger: 13.407, Threshold: 2.4 (Cell #1 over     | upper limit triggered)           | 13.407                         |
| @2018-06-07 14:21:47     | 1             | Cell Voltage                | Trigger: 13.412; Threshold: 2.4(Cell #1 over      | upper limit triggered)           | 13.412                         |
| @2018-05-08 09.30.21     | 1             | Cell Voltage                | Trigger:13.411,Threshold:2.4(Cell #1 over         | upper limit triggered)           | 13.411                         |
| @2018-05-08 09:36:04     | 1             | Resistance deviation from b | Trigger 5.625, Threshold:5(Cell #1 over up        | per limit triggered)             | 5.625                          |
| @2018-05-09 14:26:27     | 1             | Cell Connection             | #1String Connection Exception                     |                                  | 0                              |
| @2018-05-09 15:12:10     | 1             | Cell Connection             | #1Cell Connection Normal                          |                                  | 1                              |
| @2018-05-10 13:45:40     | 1             | Resistance deviation from b | aseline Trigger 5.613,Threshold:5(Cell #1 over up | per limit triggered)             | 5.613                          |
|                          |               |                             |                                                   |                                  | Previous 1 2 Next              |

When the first checkbox string is selected, multiple cells or all cells can be selected; When the second checkbox string is selected, the alarm of the choosing string is gueried.

The end time must be greater than or equal to the start time, with maximum support for the cross one year query data.

Click the "query" button to display the data in the current condition to the table, and support sorting and paging. Click the "download" button to download the data from the current condition to the excel file.

Click the switch TAB to switch alarm message and sms records.

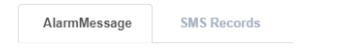

SMS sending record:

| AlarmMessage | SMS Records |             |            |            |            |          |
|--------------|-------------|-------------|------------|------------|------------|----------|
|              |             |             |            |            |            |          |
| CreateTime   | •           | TargetTel 0 | Contacts 0 | Contents 0 | SendTime 0 | Result 0 |
| No Record    |             |             |            |            |            |          |
|              |             |             |            |            |            |          |

SMS records page record the last 100 SMS messages with contacts, content, time of delivery, whether to send a successful message.

### 4.10 Setting

Click the menu in the left side "setting", then it will display submenu.

#### 4.10.1 Network Setting

Click the menu in the left side "Setting"  $\rightarrow$  "General Setting"  $\rightarrow$  "Network Setting", then it will display network parameter setting page.

| Dilot                  | E BAS                    | English   中文 SN: undefined Version: V2.2beta2-20170223 @ Log out |
|------------------------|--------------------------|------------------------------------------------------------------|
|                        |                          |                                                                  |
|                        | Network Information      |                                                                  |
| # Real-Time Data       |                          |                                                                  |
| M History Data         | LAN1                     | LAN2                                                             |
| L∠ Discharge           | IP Address: 192.168.15.3 | IP Address: 192.168.16.2                                         |
|                        | Netmask: 255.255.240.0   | Netmask: 255.255.255.0                                           |
| Reports                | Gateway: 192.168.1.1     | Gateway: 192.168.1.1                                             |
| ▲ Fault Statistics     | DN S: 202.96.128.85      | DN 5: 202.96.128.86                                              |
| Alarm                  | DHCP: DFF                | DHCP: DFF                                                        |
| Alarm History          |                          |                                                                  |
| at Setting ~           | Save Cancel              |                                                                  |
| General Setting        |                          |                                                                  |
| Network<br>Setting     |                          |                                                                  |
| Serial Port<br>Setting |                          |                                                                  |
| Input Setting          |                          |                                                                  |
| Alarm Setting          |                          |                                                                  |

Network port can be configured dual NIC IP address, subnet mask, gateway, DNS information. Please follow the correct network parameters to configure.

Note:

Dual network card network segment does not allow the same!

#### 4.10.2 Serial Port Setting

Click the left menu bar "Setting" ->"General Setting" ->"Serial Port Setting" to display the serial port configuration page.

| Dillot         | BMS       |             |   |            | English   中文 | SN: undefined Ve | rsion: V2.2beta2-20170223 | Itel Log out |
|----------------|-----------|-------------|---|------------|--------------|------------------|---------------------------|--------------|
| admin(Adminis  |           |             |   |            |              |                  |                           |              |
| R Past Time    | COM1      |             |   | COM2       |              |                  |                           |              |
| Data           | Baudrate: | 9600        | * | Baudrate:  | 9600         |                  |                           |              |
| Lat. History   | Byte:     | 8           | • | Byte:      | 8            |                  |                           |              |
| Deta           | Stop:     | 1           |   | Stop:      | 1            |                  |                           |              |
| Leta Discharge | Parity:   | NONE        | • | Parity:    | NONE         |                  |                           |              |
| 😐 Reports      |           | Save Cancel |   |            | Save Cancel  |                  |                           |              |
| A Fault        |           |             |   |            |              |                  |                           |              |
| A Real Time    | COM3      |             |   | COM4       |              |                  |                           |              |
| Alarm 门        |           |             |   |            |              |                  |                           |              |
| Alarm          | Baudrate: | 4600        |   | Isaudrate: | 9600         |                  |                           |              |
| History        | Byte:     | 8           | , | Byte:      | 8            |                  |                           |              |
| at Setting 🗠   | Stop:     | 1           |   | Stop:      | 1            |                  |                           |              |
| General        | Parity:   | NONE        | 1 | Parity:    | NONE         |                  |                           |              |
| Setting        |           | Save Cancel |   |            | Save Cancel  |                  |                           |              |
| Setting        |           |             |   |            |              |                  |                           |              |
| Serial Port    |           |             |   |            |              |                  |                           |              |
| A long         |           |             |   |            |              |                  |                           |              |

Display configuration 4-channel serial port configuration, including baud rate, data bits, stop bits, parity bit. 4 channels Default parameters: baud rate: 9600, data bits: 8, stop bit: 1, parity: none.

This setting changes the Gate's own serial parameter configuration, not to change the PBAT600 serial port parameters, to change the 600 serial parameters, please contact the professional staff.

#### 4.10.3 Input setting

Click the left menu bar "Setting" ->"General Setting" ->"Input Setting" to display the AI and DI port configuration page.

| Analog Input 5                | etup              | D | igital Input Se        | tup                   |
|-------------------------------|-------------------|---|------------------------|-----------------------|
| Al1                           |                   |   | DI1                    |                       |
| Analog<br>Input Type:         | Temperature("C)   |   | Digital<br>Input Type: | String1 ON-OFF Status |
| Min:                          | -20               |   | DI2                    |                       |
| Max:                          | 85                |   | Digital<br>input Type: | String2 ON-OFF Status |
| AI2                           |                   |   | DI3                    |                       |
| Analog<br>Input Type:<br>Min: | Humidby(%RH)<br>0 |   | Digital<br>Input Type: | String3 ON-OFF Status |
| Max:                          | 100               |   | DI4                    |                       |
|                               | Save Cancel       |   | Digital<br>Input Type: | String4 ON-OFF Status |

You can modify the minimum and maximum values of the AI input. Generally it is not recommended to modify it yourself.

#### 4.10.4 Alarm setting

Click the left menu bar "Setting" ->"General Setting" ->"Serial Port Setting" to display the

Alarm setting page.

| •      |                                   |                      |           | This functio                 | n is conve      | enient for        | the            | Verson, V | 0.3-20180423 IB Log out |
|--------|-----------------------------------|----------------------|-----------|------------------------------|-----------------|-------------------|----------------|-----------|-------------------------|
|        |                                   |                      | -         | development<br>does not need | of the engineer | ing staff, the u  | ser            |           |                         |
| Alarm  | Setting                           |                      |           |                              | to operate      |                   |                |           |                         |
| Choose | Upicad Download                   |                      |           |                              |                 |                   |                |           |                         |
| Read   | Contig from PBAT600 Apply Alarm 1 | template             |           |                              |                 |                   |                |           |                         |
| No.    | Resitoring Parameter              | Trigger Type         | Threshold | Recovery                     | Action Delay(s) | Recovery Delay(s) | Trigger Action | Instea    | Grap Sc Reports         |
| 1      | String Current(A)                 | Over High Limit      | 60        | 50                           | 0               | 0                 | Write Record   | Yes       | @ Modify                |
| 2      | Read the configura                | ation "of" Low Limit | -50       | -50                          | 0               | 0                 | Write Record   | Yes       | GP Modify               |
| 3      | 600 and cover th                  | e local High Line    | 460.8     | 460.8                        | ° Modi          | ifv the alarm in  | formation      | Yes       | ar sa far               |
| 4      | configuration                     | Under Low Limit      | 345.6     | 345.6                        | 0               | 0                 | Write Record   | Yes       | Of Modify               |
| 6      | String SOC(%)                     | Under Low Limit      | 0         | 0                            | 0               | 0                 | Write Record   | No        | GP Modily               |
| 6      | Cell Voltage(V)                   | Over High Limit      | 14.4      | 14.4                         | 0               | 0                 | Write Record   | Yes       | Of Modily               |
| 7      | Cell Voltage(V)                   | Under Low Limit      | 10.8      | 10.8                         | 0               | 0                 | Write Record   | Yes       | Of Modify               |
| 8      | Cell Internal Resistance(m0)      | Over High Limit      | 6         | 5                            | 0               | 0                 | Write Record   | Yes       | (# Modily               |
| 9      | Cell SOC(%)                       | Under Low Limit      | .0        | 0                            | 0               | 0                 | Write Record   | No        | Of Modify               |
| 10     | Cell SCH(%)                       | Under Low Limit      | 0         | 0                            | 0               | o Ma              | ke the local   | configura | ation                   |
| 11     | Cell Temperature(*C)              | Over High Limit      | 50        | 50                           | 0               | еп                | Write Record   | Yes       | GP Modify               |
|        |                                   |                      |           |                              |                 |                   |                |           |                         |
|        |                                   |                      |           |                              |                 |                   |                |           | Comfirm Config          |

You can modify the alarm settings information.

You can upload the modified alarm settings file.

You can download the modified alarm settings file.

Make the modified or uploaded configuration file effective.

Upload and download function is only for the use of engineering staff configuration, do not

arbitrarily change the contents of the upload file.

Alarm editing interface:

| Enable:               | ©Yes ●No                     | Alarm function ON or OFF |
|-----------------------|------------------------------|--------------------------|
| Monitoring Parameter: | String Voltage(V)            |                          |
| Trigger Type:         | Over High Limit 🔹            |                          |
| Threshold:            | 0                            | Upper limit value        |
| Recovery:             | 0                            | Recovery value           |
| Action Delay(s):      | 0                            | Normally is 0            |
| Recovery Delay(s):    | 0                            | Normally is 0            |
| Trigger Action:       | Alarm Light And Write Record | Select DO alarm or SMS   |

Change the trigger action can choose SMS alarm

| Trigger Action: | eme |
|-----------------|-----|
| rigger Action:  | SMS |

\*

Set the SMS contents, alarm message and recover message you want to send.

| Trigger Action: | SMS             | • |                   |
|-----------------|-----------------|---|-------------------|
| SMSContent:     | String Voltage  |   | SMS alarm content |
| AlarmMessage:   | Over High Limit |   | SMS alarm content |
| RecoverMessage: | Recover         |   | SMS alarm content |

Set contact and tel on "Project Details" page:

| Contacts:  | guest         |
|------------|---------------|
| TargetTel: | 8617722049930 |

Read 600 alarm :

Click to Get, the page will pop up to read the 600 alarm configuration, the user can confirm

the confirmation and then click to confirm.

Pop-up page display :

| No. | Monitoring Parameter            | Trigger Type    | Threshold | Recovery  |
|-----|---------------------------------|-----------------|-----------|-----------|
| 1   | String Current(A)               | Over High Limit | 50        | 50        |
| 2   | String Current(A)               | Under Low Limit | -50       | -50       |
| 3   | String Voltage(V)               | Over High Limit | 460.8     | 460.8     |
| 4   | String Voltage(V)               | Under Low Limit | 345.6     | 345.6     |
| 5   | String SOC(%)                   | Under Low Limit | 0         | 0         |
| 6   | Cell Voltage(V)                 | Over High Limit | 14.4      | 14.4      |
| 7   | Cell Voltage(V)                 | Under Low Limit | 10.8      | 10.8      |
| 8   | Cell Internal<br>Resistance(mΩ) | Over High Limit | 5         | 5         |
| 9   | Cell SOC(%)                     | Under Low Limit | 0         | 0         |
| 10  | Cell SOH(%)                     | Under Low Limit | 0         | 0         |
| 11  | Cell Temperature(°C)            | Over High Limit | 50        | 50        |
|     |                                 |                 |           |           |
|     |                                 |                 |           | OK Cancel |

#### 4.10.5 Resistance Measurement

Click the left menu bar "Setting" ->"General Setting" ->"Resistance Measurement" to

| E 0.05                          |                                                   |                           | Version: V3.3-20180423    | (+ Log out |
|---------------------------------|---------------------------------------------------|---------------------------|---------------------------|------------|
|                                 |                                                   |                           |                           |            |
| Internal Resistance Measurement |                                                   |                           |                           |            |
| Manual Measuring: Start         | Min Time interval of measuring is 5 minutes       |                           |                           |            |
| (internal Resistance da         | ta can only be read under float charging status ) |                           |                           |            |
|                                 |                                                   |                           |                           |            |
| String 1 Discharge Status       | String 2 Discharge Status                         | String 3 Discharge Status | String 4 Discharge Status |            |
| Status :Floating Charge         | Status :Floating Charge                           | Status :Exception         | Status :Exception         |            |

display the resistance measurement page.

Click the pop-up prompt "Are you sure you want to test the internal resistance manually?"

Testing the internal resistance need to wait for a long time, each monomer takes about 5

seconds.

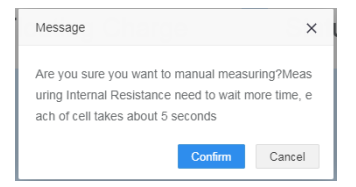

Note : Automatic measurement of internal resistance controlled by, the default is 24 hours test once.

#### 4.10.6 Time setting

Click the left menu bar "Setting" ->"General Setting" ->"Time setting"to display the time setting page.

| BMS                  |                                                  |   |
|----------------------|--------------------------------------------------|---|
|                      |                                                  |   |
| Sync Time Setting    |                                                  |   |
| Enable:              | ®Yes ☉No                                         |   |
| Sync Time Zone:      | (GMT +8:00) Beijing, Perth, Singapore, Hong Kong | ٠ |
| NTP Server:          | time.windows.com                                 |   |
| Sync time every day: | 16:25                                            | Ø |
| Sync with PC Time:   | Sync                                             |   |
|                      | Save Cancel                                      |   |
|                      |                                                  |   |

Select the time zone, the default Beijing time zone (East 8 District).

The calibration time server can be the domain name or IP address of the NTP server : time-a.nist.gov.

Calibration time, that gateway will connect NTP server for automatic calibration.

Click the "Sync" button to synchronize the gateway and computer time.

#### 4.10.7 User Manager

Click the left menu bar "Setting" ->"General Setting" ->"User Manager" to display the user

manager page

| BMS                          |                      |  |
|------------------------------|----------------------|--|
|                              |                      |  |
| + Add User X Delete All User |                      |  |
|                              |                      |  |
| 1                            | 1                    |  |
| admin<br>Administrator       | guest<br>Normal User |  |
| Phone:                       | Phone:               |  |
| C Modify B Delete            | C# Modify            |  |

You can add a user, the user parameters including user names, passwords, user identity, surname, name and contact information.

You can delete all users(except the SuperAdmin), and you will be prompted before deleting them.

Click "Modify" to modify a specified user.

Click "Delete" to delete the specified user, there will be prompted before the deletion.

#### 4.10.8 Balancing Setup

Click the left menu bar "Setting" -> "General Setting" -> "Balancing Setup" to display the setting page

| Balance            |                      |   |
|--------------------|----------------------|---|
| Enable:            | ©Yes <sup>©</sup> No |   |
| Balance Degree(%): | 95                   | Ŧ |
| Interval(s):       | 120                  | ٣ |
| Res Balance(%):    | 95                   | ٣ |
|                    | Save Cancel          |   |

Set the balance when the balance is lower than the set value (if 90% means that the balance is turned on when the balance is lower than 90%)

Set the interval time, the minimum interval for each balancing function execution, to prevent damage to the battery

Res Balance(%):Used for internal resistance balance judgment, used for data upload. No effect on balancing.

#### 4.10.9 Gateway Firmware Upgrade

Click the left menu bar "Setting" -> "General Setting" -> "Gateway firmware upgrade" to display the gateway firmware upgrade page.

| B5                                     | Version: V3.3-20180423 | IP Log out |
|----------------------------------------|------------------------|------------|
|                                        |                        |            |
| Pirmware Upgrade                       |                        |            |
| 4 AGETRE                               |                        |            |
| 20180501-PGATE-Online-V3.3.zp 16.37 MB | 0                      |            |
|                                        |                        |            |

Attention : When the system needs to be upgraded, perform a firmware upgrade on this page. Be sure to consult a technician before upgrading.

#### 4.10.10 Project Details

Click the left menu bar "Setting" -> "Project Setting" -> "Project Details" to display the project details page.

| <b>E</b> 505          | w                   | ension: V3.3-20100423 | I# Log out |
|-----------------------|---------------------|-----------------------|------------|
|                       |                     |                       |            |
| Project Information   |                     |                       |            |
|                       |                     |                       |            |
| Information Setting   |                     |                       |            |
| Project Name:         |                     |                       |            |
| Room Name:            |                     |                       |            |
|                       |                     |                       |            |
| Gateway Name:         | 845                 |                       |            |
| Owner:                |                     |                       |            |
| Use Language:         | 0Chinese #English   |                       |            |
| Company Name:         |                     |                       |            |
| Company Website:      |                     |                       |            |
| Contacts:             |                     |                       |            |
| TaroatTab             |                     |                       |            |
| - angelon             |                     |                       |            |
|                       | bave                |                       |            |
|                       |                     |                       |            |
| Timing Record Setting |                     |                       |            |
|                       |                     |                       |            |
| Record Time Interval: | 1 • how Modily Load |                       |            |
|                       |                     |                       |            |

Mainly displays the information at the head and bottom of the page.

Modifying a language can change the default language when you log in and import warning

template , and affect the language used when sending text messages.

The timing record setting set the interval time of record historical data.

Logo settings for the login screen Logo display and the upper left corner of the user's Logo display

#### 4.10.11 Battery Information

Click the left menu bar "Setting" -> "Project Setting" -> "Battery Information" to display the battery information page.

| d Config from PBAT600              |  |
|------------------------------------|--|
| Battery Manufacturer: AAA          |  |
| Model: BBB                         |  |
| Capacity(Ah): 400                  |  |
| Voltage(V): 12                     |  |
| Internal Resistance(mΩ): 20        |  |
| Production Date: 2017-01-01        |  |
| Running Date: 2017-01-01           |  |
| Cut off Voltage(V): 10.08          |  |
| Recovery Voltage(V): 12.68         |  |
| Float Upper Current(A): 3          |  |
| Float Voltage(V): 13.38            |  |
| Lower Float Voltage(%): 0.5        |  |
| Upper Float Voltage(%): 0.5        |  |
| Available Time(h): 0.1             |  |
| Group Battery Type: Measured Value |  |
| Internal Res Correction(m0): 0.4   |  |

| STRING INFORMATION       |                | ×  |
|--------------------------|----------------|----|
| Battery Manufacturer:    | AAA            |    |
| Model:                   | BBB            |    |
| Capacity(AH):            | 400            |    |
| Voitage(V):              | 12             | •  |
| Internal Resistance(mΩ): | 20             |    |
| Production Date:         | 2017-01-01     |    |
| Running Date:            | 2017-01-01     |    |
| Cut off Voitage(V):      | 10.08          |    |
| Recovery Voltage(V):     | 12.68          |    |
| Float Upper Current(A):  | 3              |    |
| Float Voltage(V):        | 13.38          |    |
| Lower Float Voltage(%):  | 0.5            |    |
| Upper Float Voltage(%):  | 0.5            |    |
| Available Time(h):       | 0.1            |    |
| Show Available Time:     | No             | •  |
| Group Battery Type:      | Measured Value | •  |
| Internal Res Correction: | 0.4            | •  |
|                          |                | ОК |

Displays the added battery string data. Including the manufacturer, model, capacity, voltage type, internal resistance reference value, generation time, commissioning time, cut-off voltage, recovery voltage, float current limit, float current limit.

Note: The battery voltage display selects the measured value: the actual measured group voltage value:

Cell superimposed value: Accumulation of all cell voltages = String voltage.

#### 4.10.12 Hall sensor Setup

Click the left menu bar "Setting" -> "Project Setting" -> "Hall Setup" to display the Hall setup page.

| BMS                         |                   |
|-----------------------------|-------------------|
|                             |                   |
|                             |                   |
| Hall Sensor Setting         |                   |
| String No.:                 | String1 v         |
| Hall Sensor Specifications: | 50 • A Load Write |
| Adjust:                     | Adjust            |
|                             |                   |
|                             |                   |
| PBAT600 Version Information |                   |
| PBAT600 Software Version:   | 1.13              |
| PBAT600 Test Vsersion:      | 1.00              |
| PBAT600 Hardware Vsersion:  | 1.00              |
| Physical Address:           | 1                 |
|                             |                   |

Set Hall specifications and calibrate CT.

Read : the Read button is to read the current set of 500 Hall specifications, from the drop-down box to modify the click settings can be set to select the specifications to 500. Zero calibration :Zero calibration function is used for Hall calibration, be sure to remove the

Hall sensor from the line, placed under no current conditions.

 $\mathsf{PBAT600}$  version info : When the communication is successful, the  $\mathsf{PBAT600}$  version

information is displayed

#### 4.10.12 Address Map

Click the left menu bar "Setting" -> "Service Configuration" -> "Address Map" to display the address map page.

| Address Map<br>Choose File<br>B Map Satting | Regular<br>Upted Download | Read th<br>Confirm<br>function | e configura<br>the config | m PEATEOO   | );<br>Im Cont ( ) 3N Au | Auto<br>config<br>Need | Sensing a<br>juration of 600.<br>for model supp | nd <sup>wee</sup> write <sup>act</sup> <sup>a</sup> to <sup>eat</sup><br>ort |
|---------------------------------------------|---------------------------|--------------------------------|---------------------------|-------------|-------------------------|------------------------|-------------------------------------------------|------------------------------------------------------------------------------|
| - COM2<br>- COM3<br>- COM4                  | PEA                       | T-600 Status : Connected       | String No.                | Channel No. | Device Address          | 1st Cell Node          | Node                                            | Graphic Reports                                                              |
|                                             | E12                       | PBAT-61/62                     | 1                         | 1           | 1705030031              | 1                      | Cell Device-COM1                                | (2Nodity @ Delete                                                            |
|                                             | 603<br>604                | Roint table informati          | on area                   | 1           | 1705030016              | 2<br>3                 | Cell Device-CDM1 Cell Device-CDM1               | OfModify (8 Dateto)                                                          |
|                                             | 66                        | PBAT-61/62<br>PBAT-61/62       | 1                         | 1           | 1705030003              | 4                      | Cell Device-COM1                                | Officially B Delete                                                          |
|                                             | 07                        | PBAT-61/62                     | 1                         | 1           | 1706030002              | 6                      | Cell Device-COM1                                | (Philadly (E Date)                                                           |
|                                             | 118<br>119                | PBAT-61/62<br>PBAT-61/62       | 1                         | 1           | 1706220141              | 8                      | Cell Device-COM1<br>Cell Device-COM1            | CPModty @ Delete<br>CPModty @ Delete                                         |
|                                             | ©10                       | PBAT-6162<br>PRAT-6162         | 1                         | 1           | 1705030028              | 9                      | Cell Device-COM1                                | Officially (E Dates                                                          |
|                                             | G11<br>G12                | PBAT-6162                      | 1                         | 1           | 1705030012              | 11                     | Cell Device-COM1                                | (Phiodify   @ Delete                                                         |

You can add or remove the Collector Device Address Table for each COM in bulk.

Examples: First, add PBAT600.

Second, Auto Sensing all cell sensor SN address.

Final, Enable the Config.

Click to Get the 600 configuration, the pop-up window prompts the current 600 address configuration, the user can choose to confirm the writing to the gateway configuration, or click to cancel the writing.

| Name       | String<br>No. | Channel<br>No. | Device<br>Address/SN | Battery<br>numbers/Cell<br>Node | Node                 |
|------------|---------------|----------------|----------------------|---------------------------------|----------------------|
| PBAT-600   | 1             | 1              | 1                    | 1                               | String               |
| PBAT-61/62 | 1             | 1              | 1612210001           | 1                               | Cell Device-<br>COM2 |
|            |               |                |                      | OF                              | Cancel               |

#### 4.10.13 Forward Table

Click the left menu bar "Setting" -> "Service Configuration" -> "Register List" to display the ModbusTCP Forward Table page.

| usTCP Tab |                              |               |               |         |
|-----------|------------------------------|---------------|---------------|---------|
|           |                              |               |               |         |
| portust   | Chear Last Export Last       |               |               |         |
| <b>b.</b> | Name                         | Data Type     | Function Code | Address |
|           | String1_Cell_Num (Channel1)  | Float 32 ABCD | RW            | 0       |
|           | String2_Cel_Num (Channel2)   | Float 32 ABCD | RW            | 2       |
|           | String3_Cell_Num (Channel3)  | Float 32 ABCD | RW            | 4       |
|           | StringI_Cell_Num (Channel4)  | Float 32 ABCD | RW            | 6       |
|           | String1_Cell_1_Cell Voltage  | Float 32 ABCD | RW            | 8       |
|           | String1_Cell_2_Cell Voltage  | Float 32 ABCD | RW            | 10      |
|           | String1_Cell_3_Cell Voltage  | Float 32 ABCD | RW            | 12      |
|           | String1_Cell_4_Cell Voltage  | Float 32 ABCD | RW            | 14      |
|           | String1_Cel_5_Cel Voltage    | Float 32 ABCD | RW            | 16      |
| D         | String1_Cell_6_Cell Voltage  | Float 32 ABCD | RW            | 18      |
|           | String1_Cell_7_Cell Voltage  | Ploat 32 ABCD | RW            | 20      |
|           | String1_Cell_8_Cell Voltage  | Float 32 ABCD | RW            | 22      |
| 3         | String1_Cell_9_Cell Voltage  | Ploat 32 ABCD | RW            | 24      |
| 4         | String1_Cell_10_Cell Voltage | Float 32 ABCD | RW            | 26      |

Can be loaded, empty, and export the collector table.

V3.1 support alarm information forwarding, refer to Gateway protocol V3.1.

Note: Before uploading the gateway data, please click "Import List"

## **Chapter 5 SNMP Agent**

## 5.1 Summary

SNMP is a network management standard based on TCP/IP protocol and is a standard protocol for managing network nodes (such as servers, workstations, routers, switches, etc.) in IP networks.SNMP can enable network administrators to improve network management efficiency, timely discover and solve network problems and plan network growth.The network administrator can also receive the notification message of network node and the alarm event report through SNMP to learn the problems of the network.

The communication string contains two main types of commands: the GET command, the SET command.The GET command reads data from the device, which is usually an operational parameter, such as the connection state, interface name, and so on.

The most common default communication strings are public (read only) and private (read/write), along with many vendor private default communication strings.Almost all network devices running SNMP can find some form of default communication string.

This device only supports using the GET command from the security aspect, and only supports the use of public communication strings.

## 5.2 OID Define

This equipment is the SNMP protocol implementation based on.net - SNMP extension module, start the OID 1.3.6.1.4.1.8072.1.3.2.3.1.2.4 node address, group of child nodes starting address 1.3.2.3.1.2.4. 8072.1.3.2.3.1.2.4.48, group a child node of the starting address 1.3.2.3.1.2.4. 8072.1.3.2.3.1.2.4.49, Group two child nodes starting address 1.3.2.3.1.2.4 8072.1.3.2.3.1.2.4.50, set the third node starting

address 1.3.2.3.1.2.4. 8072.1.3.2.3.1.2.4.51, group of four children starting address 1.3.2.3.1.2.4. 8072.1.3.2.3.1.2.4.52

## 5.3 Data Query

Using snmpwalk command can traverse the nodes under all child nodes, such as a child node to traverse the group under all the data, can use snmpwalk -v 2c -c public 192.168.1.XX .1.3.2.3.1.2.4.8072.1.3.2.3.1.2.4.49

| C:\Users\Kuroi>snmpwalk -v 2c -c public 192.168.15.20 .1.3.6.1.4.1.8072.1.3.2.3.1.2 | . 4. 49 |
|-------------------------------------------------------------------------------------|---------|
| NET-SNMP-AGENT-MIB::nsExtensions.2.3.1.2.4.49.48.48.48 = STRING: "2.156"            |         |
| NET-SNMP-AGENT-MIB::nsExtensions.2.3.1.2.4.49.48.48.49 = STRING: "2.154"            |         |
| NET-SNMP-AGENT-MIB::nsExtensions.2.3.1.2.4.49.48.48.50 = STRING: "2.163"            |         |
| NET-SNMP-AGENT-MIB::nsExtensions. 2.3.1.2.4.49.48.48.51 = STRING: "2.166"           |         |
| NET-SNMP-AGENT-MIB::nsExtensions.2.3.1.2.4.49.48.48.52 = STRING: "2.163"            |         |
| NET-SNMP-AGENT-MIB::nsExtensions.2.3.1.2.4.49.48.48.53 = STRING: "2.172"            |         |
| NET-SNMP-AGENT-MIB::nsExtensions. 2. 3. 1. 2. 4. 49. 48. 48. 54 = STRING: "2. 153"  |         |
| NET-SNMP-AGENT-MIB::nsExtensions.2.3.1.2.4.49.48.48.55 = STRING: "2.165"            |         |
| NET-SNMP-AGENT-MIB::nsExtensions.2.3.1.2.4.49.48.48.56 = STRING: "2.166"            |         |
| NET-SNMP-AGENT-MIB::nsExtensions.2.3.1.2.4.49.48.48.57 = STRING: "2.165"            |         |
| NET-SNMP-AGENT-MIB::nsExtensions.2.3.1.2.4.49.48.49.48 = STRING: "2.163"            |         |
| NET-SNMP-AGENT-MIB::nsExtensions. 2. 3. 1. 2. 4. 49. 48. 49. 49 = STRING: "2. 171"  |         |

Using the snmpget command, you can obtain data for the specified node, for example, to obtain the data of the single voltage 1 under the group node, can use snmpget -v 2c -c public 192.168.1.XX .1.3.2.3.1.2.4.8072.1.3.2.3.1.2.4.49.48.48.48

:\Users\Kuroi>snmpget -v 2c -c public 192.168.15.20 .1.3.6.1.4.1.8072.1.3.2.3.1.2.4.49.48.48.48 MET-SNMP-AGENT-MIB::nsExtensions.2.3.1.2.4.49.48.48.48 = STRING: "2.155"

## **Chapter 6 Data collection**

## 6.1 Summary

PBAT-GATE gateway provide 4 channel RS485 communication, collect battery data at setting time, equipped with Control linkage alarm, inner resistance testing

## 6.2 Collector function

Collector module including single cell unit collector and battery group collector. Each

battery group should equip with same quantity single cell unit collector and 1 group

collector

(1). Single cell unit collector will charge each battery cell voltage, temperature and inner resistance

(2). Group collector will charge battery group's group voltage, serial current, group temperature

(3) Each gateway equip with 4 channel RS485 port

(4) Each RS485 channel connect maxim 60 pieces single cell collector

(5) Each gateway support maxim 4 group battery connection

( 6 ) Node on one RS485 channel must be attributed to the same battery group

(7) Each group single cell unit should be separate ID number (ID number same as slave address)

Can choose following Combinations:

| Group N  | umbe  | r       | Channel   |           | Note                                 |
|----------|-------|---------|-----------|-----------|--------------------------------------|
| 4CG:     |       |         | RS485-A:  | 1-120(61) | The gateway connect with 4 group     |
| Group 1, | Gro   | up 2、   | (Group 1) | 1-240(62) | battery. Number of each group        |
| Group 3, | Group | 94:     | RS485-B:  | 1-120(61) | cannot be more than 120. Number      |
| Group    | 1     | battery | (Group 2) | 1-240(62) | of 4 groups cannot be more than      |
| number:  | 1-50  |         | RS485-C:  | 1-120(61) | 480, The total quantity of batteries |
| Group    | 2     | battery | (Group 3) | 1-240(62) | cannot be more than 960.             |
| number:  | 1-50  |         | RS485-D:  | 1-120(61) |                                      |
| Group    | 3     | battery | (Group 4) | 1-240(62) |                                      |
| number:  | 1-50  |         |           |           |                                      |
| Group    | 4     | battery |           |           |                                      |
| number:  | 1-50  |         |           |           |                                      |
| 2ZG:     |       |         | RS485-A:  | 1-120(61) | The gateway connect with 2 group     |
| Group 1, | Group | 2:      | (Group 1) | 1-240(62) | battery. Number of each group        |
| Group    | 1     | battery | RS485-B:  | 1-120(61) | cannot be more than 120. Number      |
| number:  | 1-50  |         | (Group 2) | 1-240(62) | of 4 groups cannot be more than      |
| Group    | 2     | battery |           |           | 240, The total quantity of batteries |
| number:  | 1-50  |         |           |           | cannot be more than 480.             |
|          |       |         |           |           |                                      |

## **Chapter 7 Data Forwarding Function**

## 7.1 Summary

PBAT-GATE support both web view function and data forward function.

This gateway support multi-Host TCP connection, In theory there is no limit on the number of connections, but the actual use is recommended to limit the number of connections no more than 20

## 7.2 Forwarding table configuration

The user configures the forwarding table according to the required detection point. Click on the "Setting" $\rightarrow$ "Service Configuration" $\rightarrow$ "Register List", Display the forwarding point table page, click the load forwarding table, you can select the required points to generate. Click the export the table to generate the EXCEL file.

## 7.3 Data Forwarding Function

Configuration the forwarding table base on Chapter 5.2, the user can read the real time data by the software which connect with gateway through modbus TCP We are using modbus Poll as sample:

1.Choose TCP/IP connection, input IP address (here is 192.168.15.157), port number 502

| Connection<br>Serial Port   | • TO    | P/NP]          |      | OK.        |  |
|-----------------------------|---------|----------------|------|------------|--|
| Port 3 +                    | Mode    | 0.450          |      | Cancel     |  |
| 9600 Baud *                 | Respor  | se Tineout     |      |            |  |
| 8 Data bits                 | 1000    | [ms]           |      |            |  |
| None Paily v                | Delay B | letween Polit: |      |            |  |
| 1 Stop Bit +                |         | []             |      | édvanced   |  |
| Remote Server<br>IP Address |         | Port           | Come | st Timeout |  |
| 103 100 16 3                |         | 602            | 2000 | [ms]       |  |

2. Set up new modbus query, click [Setup] -> [read/write definition], set the slave register

starting address is 0 and reading register number is 10

3.Setthe read register starting address and display format [display] -> [float inverse]

| Γ   | Alias                  | 00000    | _ |
|-----|------------------------|----------|---|
| 0   | 组1_电池单体_81_单体电压 (遭遭0)  | 1.000000 |   |
| 1   |                        |          |   |
| 2   | 但1_电池单体_81_单体温度 (遗漫0)  | 6.000000 |   |
| 3   |                        |          |   |
| 4   | 组1_电池单体_81_单体内层(漫道0)   | 6.000000 |   |
| 5   |                        |          |   |
| 6 8 | 81.电池单体。81.互带频连接状态(通   | 1.000000 |   |
| 7   |                        |          |   |
| 8   | 组1_电池单体_81_告罄灯状态 (通道0) | 0.000000 |   |
| 9   |                        |          |   |

4.After configuration, can sequentially to read the battery real-time data, one message can read maxim 512 measuring point. When a larger number of measuring points need to get real-time data, can divide into several sections

5. If there are several data center need to read the data from gateway at the same time, can connect all of them to port 502 on the gateway. Suggest maxim number no more than 20.

## **Chapter 8 Alarm System**

## 8.1 Summary

PBAT with customer customized alarm system, can monitor battery monitoring system all parameters and set the linkage, set the alarm parameter (no quantity limit), support all the measuring point over limit alarm.

## 8.2 Alarm Analysis

### 8.2.1 Alarm Judge Type

There are two types: Upper Limit and Lower Limit, the value can be customized

### 8.2.2 Alarm Object Type

Analogue setting system can monitor all electrical parameter, totally 22 items, as following

| Over Limit Type | Parameter Type                         |
|-----------------|----------------------------------------|
|                 | Single Cell unit voltage               |
|                 | Single Cell unit temperature           |
| Upper Limit     | Single Cell unit inner resistance over |
|                 | than group average percentage          |
|                 | Battery group voltage                  |
|                 | Battery group current                  |
|                 | SOC                                    |
|                 | Single Cell unit voltage               |
|                 | Single Cell unit temperature           |
| Lower Limit     | Single Cell unit inner resistance over |
|                 | than group average percentage          |
|                 | Battery group voltage                  |
|                 | Battery group current                  |

|                | SOC                               |  |
|----------------|-----------------------------------|--|
| Timing records | Single Cell unit voltage          |  |
|                | Single Cell unit temperature      |  |
|                | Single Cell unit inner resistance |  |
|                | Battery group voltage             |  |
|                | Battery group current             |  |
|                | SOC                               |  |

### 8.2.3 Alarm Action Condition

After define monitoring parameters, need to set the action condition

For example: define single cell unit voltage upper limit action

| ALARM PARAMETER       | ×              |
|-----------------------|----------------|
| Enable:               | ©Yes ⊛No       |
| Monitoring Parameter: | String Curre 🔻 |
| Trigger Type:         | Over High Li 🔻 |
| Threshold:            | 1              |
| Recovery:             | 1              |
| Action Delay(s):      | 0              |
| Recovery Delay(s):    | 0              |
| Trigger Action:       | Write Recore   |
|                       |                |
|                       | ОК             |

Set the battery group number, event type set as upper limit, limit value 2.5V, trigger action

is [Event Record]. The Hysteresis value, hold time, recovery time is 0

If the voltage over than 2.5V, there will be one event record information

#### 8.2.4 Alarm Holding Time

When the alarm object fulfill over limit condition, still need fulfill the time requirement can be absolutely activated. In the total delay time, if the alarm object return back to the limit value, then will not be activated. The unit for activation delay is second, value range is 0-65535. If set the value to 0, it means the alarm will be activated at the moment object over limit

#### 8.2.5 Alarm Hysteresis value

When the alarm object be activated, alarm will be cancelled after real time value return back to hysteresis value setting range. This value in order to avoid the object real time value frequently fluctuation at limit value which will cause to repeat alarm output. The range can be set according to the actual object

For example: set the single cell unit voltage alarm upper limit is 2.5V, hysteresis value is 2.3V, when collector got value >2.5V will alarm, at 2.4V, alarm not cancel, return back to 2.5V will not repeat alarm. Until the voltage <2.3V, alarm be cancelled

Hysteresis value be set according to measuring point on site environment, if setting value is 0, it means at the moment the real time value within the limit range, and [Alarm return time] is 0, [Revert] is yes, will cancel alarm immediately. Because of collector's repoll time interval is long, so suggest to set this value in actual application is 0

#### 8.2.6 Alarm Recovery Time

When alarm object fulfill over limit condition and return back to not fulfill over limit condition, the alarm not be cancelled immediately, but to wait the alarm recovery value continue to [Alarm holding time], then cancel alarm. if setting value is 0, it means at the moment the object not fulfill over limit condition, and [Hysteresis value] is 0, [Revert] is yes, will cancel alarm immediately. Because of collector's repoll time interval is long, so suggest to set this value in actual application is 0

#### 8.2.7 Alarm Trigger Activation

When the alarm object generates an alarm, you can set the corresponding linkage

action to remind the maintenance staff, Trigger activation including:

| Trigger Activation | Illustration                         |  |
|--------------------|--------------------------------------|--|
|                    | AlarmON                              |  |
| LED Light          | CancelOFF                            |  |
|                    | (Alarm light including gateway panel |  |
|                    | light and collector light)           |  |
| Event Record       | record alarm and cancel              |  |
|                    | Can be connected to sound and light  |  |
| DO(22G Version)    | alarm for alarm                      |  |

Attention : If use the 2ZG version, only support 2\*RS485.

## **Chapter 9 Auxiliary Function**

## 9.1 Communication

PBAT-GATE with maxim 4 RS485 port, 4 of them independent from each other. PBAT600,

PBAT61-02, PBAT61-12

Please refer to following wiring example, in the actual application, In order to prevent signal reflection, normally need to add on parallel an approximately120-ohm resistor by the end of network

PBAT-GATE with 2 port RJ45, support IEEE-802.3 Ethernet standard10BaseT/100BaseTX

## 9.1.1 Communication media

Communication use standard 22# shielded Twisted Pair, total length no more than 1200 meter long

## 9.1.2 Communication Protocol

RS485 port to support the international common MODBUS-RTU protocol. Please refer to the corresponding "\_MODBUS communication protocol" manual for the specific agreement.

## 9.1.3 Communication Parameter

Whether the instrument can communicate with the master is the premise of whether the communication parameters are set correctly. Communication Parameter including:

1. Meter address ID

2. Baud rate: 4800, 9600

## 9.1.4 Communication port against strong electrical function

Short time (within 5 minutes) strong electricity connection (220V AC) no damage, after move away strong electricity will recovery back to normal communication

## 9.2 Clock

Battery monitoring system built in NTP server and with time synchronization function. For

## Chapter 10 SOC remaining capacity

#### 10.1 SOC Remaining capacity calculating Description

Gate supports the SOC calculation of a single cell, calculated once per minute. The SOC value within one minute of the first start is invalid and the SOC value in the first minute after the parameter is reconfigured is invalid.

Battery SOC calculation, without modification in the case, the use of the default battery characteristics parameters:

| Battery voltage rating | 2V         | 12V        |
|------------------------|------------|------------|
| Float charge range     | -1A to +1A | -1A to +1A |
| Cut-off voltage        | 1.75V      | 10.8V      |
| Recovery voltage       | 2.12V      | 12.68V     |

The default battery parameters can be configured by "Setting" $\rightarrow$ "Project settings" $\rightarrow$ "Battery information"

Battery [recovery voltage] in actual use, after a complete charge and discharge process, you can update by calculation( Take the average value of the recovery voltage of all the batteries in each group, general requirements to remove the maximum and minimum ), modify the configuration parameters for use, the battery SOC will be closer to the actual battery characteristics. It has not been a complete charging and discharging process the SOC is obtained with current battery status parameters calculated default, the error will be greater than after a complete charge and discharge.

Note:

When the configuration software to replace the battery voltage level ( Such as 2V change to

12V, or 12V change to 2V), The battery's characteristic parameters will be restored to the voltage level of the default feature parameters, the original parameters will be lost, be sure to understand this risk when switching battery voltage levels.

The default [recovery voltage] value for a large number of experimental access to the optimal value, if no special circumstances ( Such as battery manufacturers to provide reference value, etc. ) do not change.

## Chapter 11 Maintenance and Trouble shooting

| Problems           | Causes                | Solutions                              |  |
|--------------------|-----------------------|----------------------------------------|--|
|                    |                       | 1.Check 24V+ & 24V- terminal and make  |  |
| No display after   | Dewer eventy feilure  | sure with correct power supply         |  |
| power on           | Power suppry failure  | 2.Check the fuse of power supply       |  |
|                    |                       | whether be burned                      |  |
|                    | voltago mogouromont   | 1.Check the connection                 |  |
| Measuring value    | voltage measurement   | 2.Check whether measurement voltage    |  |
| wrong or           | wrong                 | compatible with device rated parameter |  |
| incompatible with  | Current               | 1.Check whether measurement current    |  |
| target             |                       | compatible with device rated parameter |  |
|                    | measurement wrong     | 2.Check Hall sensor setting            |  |
|                    | Communication         | Chaele device address                  |  |
|                    | address wrong         |                                        |  |
|                    | Baud rate wrong       | Check device baud rate                 |  |
| Cannot             | Did not add resistor  | Charle whether add 100 abm resister    |  |
| communication with | by the end of network | Check whether add 120 onm resistor     |  |
| UP side device     | communication         |                                        |  |
|                    | interference          |                                        |  |
|                    | Communication         |                                        |  |
|                    | interruption          |                                        |  |

# Chapter 12 Technical Specification

| Dimension       | Panel:96mm(L)×96mm(W)×13.5mm(H) |    |  |  |  |
|-----------------|---------------------------------|----|--|--|--|
| í               | Panel :                         | IP |  |  |  |
| IP              | Back & Side :                   |    |  |  |  |
| Power<br>Supply | Power selection : 12~36VDC      |    |  |  |  |

| ltem                                     | Reference Standard                        | Class |
|------------------------------------------|-------------------------------------------|-------|
| Sasser immunity                          | GB/T17626.12-1998<br>(IEC61000-4-12:1995) | Ш     |
| Electrostatic discharge<br>immunity      | GB/T17626.2-2006<br>(IEC61000-4-2:2001)   | 111   |
| RFEMS                                    | GB/T17626.3-2006<br>(IEC61000-4-3:1998)   | IV    |
| Electrical fast transient burst immunity | GB/T17626.4-2008<br>(IEC61000-4-4:1998)   | 111   |
| Surge Immunity                           | GB/T17626.5-2008<br>(IEC61000-4-5:2005)   | 111   |
| RF conducted immunity                    | GB/T17626.6-2008<br>(IEC61000-4-6:1998)   | 111   |
| Power frequency magnetic field immunity  | GB/T17626.8-2008<br>(IEC61000-4-6:2001)   | 111   |
| Electromagnetic mission<br>limits        | GB/T14598.16-2002<br>(IEC60255-25:2000)   | ОК    |
| Power frequency immunity                 | GB/T17626.8-2008<br>(IEC61000-4-8:2001)   | A     |

#### Notice:

- PILOT reserves the right to modify this manual without prior notice in view of continued improvement.
- Marking Email: marking@pmac.com.cn
- Tech Support Email: systemtech@pmac.com.cn

# **Pilot** PILOT (HENGQIN) CO., LTD

Add: No. 15, Keji 6 Road, ChuangxinHaian, Tangjia High-tech Zone, Zhuhai, Guangdong,

519085 China

Tel:+86-756-3629166/3639029

Fax: +86-756-3631718

http://en.pmac.com.cn

Please pay attention to our WeChat public number,

Open WeChat to scan our two-dimensional code :

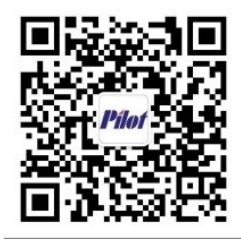